## eSchoolData PARENT PORTAL CREATING COURSE REQUESTS

Parents will be able to view and create course requests for their child on the eSchoolData Parent Portal.

- Parents will log into the Parent Portal
  <u>https://esdparentportal.lhric.org</u>
- Click on the **ID number** for the child they want to view or create course requests.
- Click on the **Course Request** tab.
- All existing course requests will be displayed.

## To add a New Course Request:

- Click on the New Request button
- Select a **Course** from the drop down menu
- Click on Save

| SD P  |           |                     |          |                              |               |                | Monday, February 26, 2018   dnewell_df (Admin) with musumeci1718 👔 🚊 ? |                   |                  |                 |            |         |      |
|-------|-----------|---------------------|----------|------------------------------|---------------|----------------|------------------------------------------------------------------------|-------------------|------------------|-----------------|------------|---------|------|
| me    | Profile   | Attendance          | Schedule | Immunization                 | Transcript    | Report Card    |                                                                        | Course Request    | Gradebook        | Progress Report | Assessment | s       |      |
| Stude | nt Inforn | nation              |          |                              |               |                |                                                                        |                   |                  |                 |            |         |      |
|       |           | First Name:         | -        |                              | Mid           | idle Name: 💼   |                                                                        |                   |                  | Last Name:      |            |         |      |
|       |           | ID Number:          |          |                              |               | Grade: 11      |                                                                        |                   |                  | Gender:         | fale       |         |      |
| Cours | e Reau    | est                 |          |                              |               |                |                                                                        |                   |                  |                 |            |         |      |
|       |           |                     |          |                              |               |                |                                                                        |                   |                  |                 | г          |         |      |
|       |           |                     |          |                              |               |                |                                                                        |                   |                  |                 |            | New Req | uest |
|       |           |                     |          |                              | 🕑 Pending App | roved Requests | <b>e</b> ,                                                             | Approved Requests |                  |                 |            |         |      |
| Cou   | rse# C    | ourse Name          |          | Department                   |               | Subject        |                                                                        | Comments /        | Alternate Course | e               |            |         |      |
| 1451  | I         | 8 English SL Year 2 |          | English English Language Art |               | e Arts         |                                                                        |                   |                  |                 |            |         |      |
| 2450  | ) G       | ovt/Economics 12    |          | Social Studies               | :             | Social Studies |                                                                        |                   |                  |                 |            |         |      |
| 2200  | т         | 8 Math Studies 12   |          | Mathematics                  |               | Mathematics    |                                                                        |                   |                  |                 |            |         |      |

## Notes to Parents:

- Teacher recommended courses for the next school year will appear in your account under the **Course Requests** tab.
- Both students and parents can create new course requests, **but cannot remove** a teacher recommended course.
- If you would like to choose a course other than what was recommended for child, please enter the desired course. Please know that both courses will appear in your request until your child meets with his or her counselor.